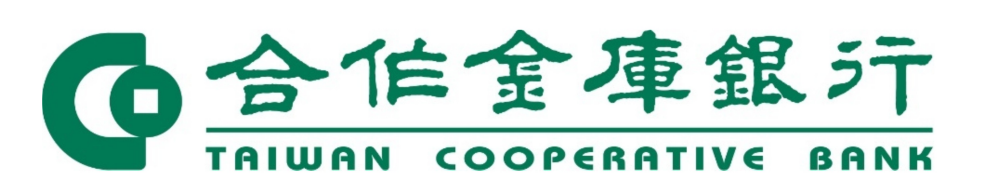

合庫行動網銀介接

#### Paytax 繳稅服務(綜所稅調

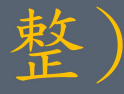

審查會議 109.02.26 合作金庫銀行 電子金融部 資訊部

| 简報<br>流程 | 01 | 合庫APP簡介與合庫E Pay設定 |
|----------|----|-------------------|
| Agenda   | 02 | Paytax繳稅及繳款方式     |
|          | 03 | Paytax繳稅調整項目      |
|          | 04 | 綜所稅繳稅流程           |
|          | 05 | 綜所稅繳稅流程(畫面)       |

# 一. 合庫行動網銀APP簡介

Paytax繳稅功能位於「合庫E Pay」項下

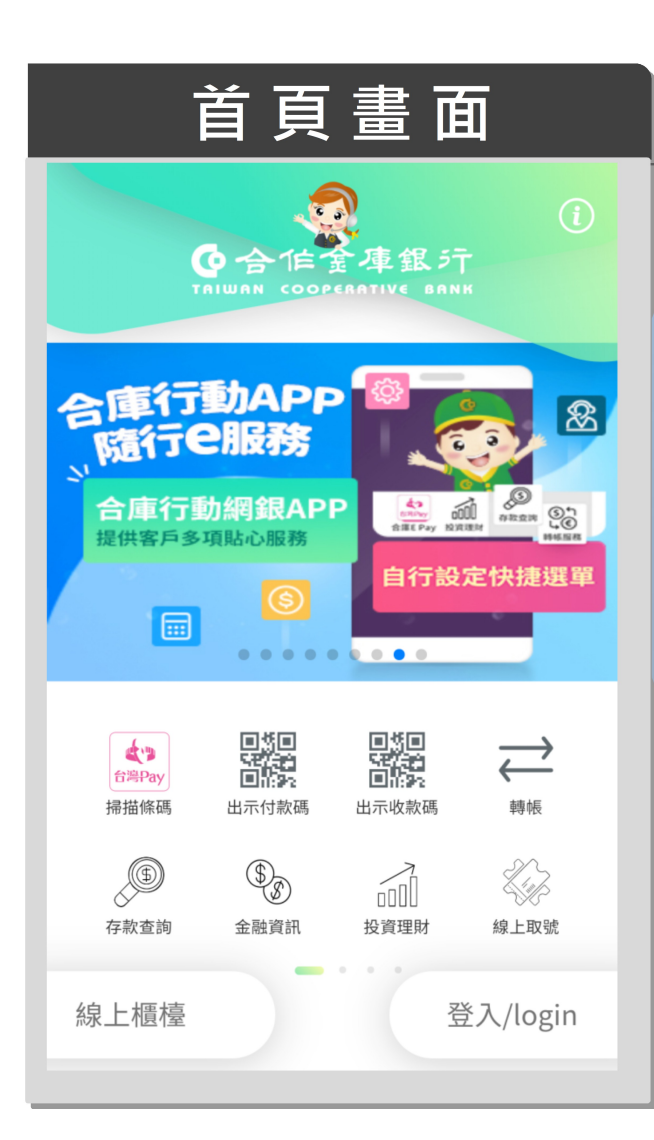

|                                             |                      |                  | 功能       | 簡 介           |                            |        |          |
|---------------------------------------------|----------------------|------------------|----------|---------------|----------------------------|--------|----------|
| ≡ 9                                         | ●合作金<br>пішам соорел | 庫銀う<br>атіхе ваі | Ì. 🗹     | Ξ             | <b>0</b> 合作<br>TRIWAN COOP | 金庫銀彡   | Ť 🗹      |
| 日本                                          | して<br>最新消息           | 信用卡              | 線上取號     | 全             | 最新消息                       | 「日本」の  | 線上取號     |
| <b>☆</b> 首頁                                 | -                    | (                | 台幣轉帳     | <b>谈</b> 外進業務 | -                          | >      | 台幣轉帳     |
| ₽ 最新消息                                      |                      |                  | 即期匯率     |               |                            | ><br>\ | 即期匯率     |
| 🕝 合庫E Pay                                   | :                    | >                | 幣別       | ◎ 投信果務        | 用及稅款                       | >      | 幣別       |
| 🤉 存款查詢                                      | :                    | >                | USD 美元   | ✿ 個人設定        |                            | >      | USD 美元   |
| 중 轉帳服務                                      | :                    | >                | GBP 英鎊   | <b>9</b> 金融資訊 |                            | >      | GBP 英鎊   |
| <ul> <li>■ 1日用下</li> <li>● 小雁 業務</li> </ul> |                      | ><br>>           | 👯 AUD 澳幣 | <b>卧</b> 其他服務 |                            | >      | ₩ AUD 澳幣 |
| (登出) 版本:                                    | 3.17.0911(0.0)       |                  |          | 登出版本          | : 3.17.0911(0.0            |        |          |

# 一. 合作金庫銀行「合庫E Pay」開通設定流程【1/2】

登入(帳號密碼/指紋

軍銀行 О 16 TAIWAN COOPERATIVE BANK 合庫行動APP 隨行已服務 怒 合庫行動網銀APP 提供客戶多項貼心服務 自行設定快捷選單 ¢.,  $\overrightarrow{}$ 台灣Pay 出示付款碼 出示收款碼 掃描條碼 轉帳 **(5**) \$ 000 線上取號 存款查詢 金融資訊 投資理財 線上櫃檯 登入/login

點擊「合庫E Pay」

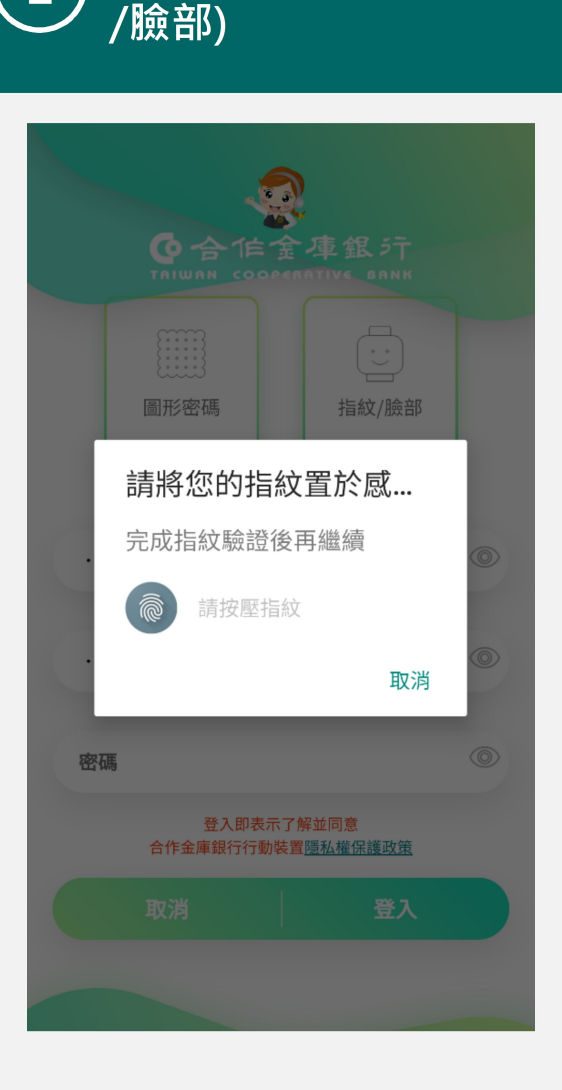

| 3)                                                                              | 點擊<br>Code                                                                                                    | ·回愿<br>e使用 <sup>·</sup>                                                                                                    | !」<br>條款                                                                                  | Įκ                                                                  |                        |
|---------------------------------------------------------------------------------|----------------------------------------------------------------------------------------------------|----------------------------------------------------------------------------------------------------|-------------------------------------------------------------------------------------------|---------------------------------------------------------------------|------------------------|
| <                                                                               | 開通Sma                                                                                                    | rtPay使                                                                                                    | 用條款                                                                                       | /設定帧                                                                |                        |
| QRo                                                                             | code使用修                                                                                                    | 条例                                                                                                    |                                                                                           |                                                                     |                        |
| 存合(Code、》、之子、资驗留使一一1. 易鑑 2. 資驗留使一、同時的。2. 、一、一、一、一、一、一、一、一、一、一、一、一、一、一、一、一、一、一、一 | 引意啟用於合作<br>片 合称<br>此行消<br>動費<br>扣款<br>地行<br>力款<br>動費<br>力款<br>動費<br>力款<br>動<br>調費<br>力款<br>動<br>調費<br>力款<br>動<br>制<br>費<br>定<br>為<br>本<br>同<br>時<br>存<br>1<br>熟<br>動<br>小<br>制<br>費<br>た<br>)<br>消<br>引<br>款<br>小<br>当<br>載<br>力<br>款<br>小<br>制<br>要<br>定<br>為<br>本<br>同<br>同<br>力<br>記<br>に<br>等<br>次<br>引<br>就<br>小<br>品<br>に<br>等<br>次<br>う<br>引<br>款<br>小<br>品<br>に<br>等<br>な<br>一<br>の<br>品<br>に<br>等<br>の<br>に<br>、<br>続<br>同<br>日<br>た<br>等<br>の<br>に<br>続<br>開<br>う<br>の<br>品<br>に<br>続<br>に<br>の<br>に<br>等<br>で<br>う<br>次<br>が<br>部<br>、<br>読<br>一<br>の<br>品<br>に<br>等<br>の<br>に<br>等<br>、<br>次<br>う<br>の<br>品<br>に<br>等<br>つ<br>次<br>う<br>調<br>の<br>品<br>に<br>等<br>つ<br>の<br>、<br>第<br>の<br>に<br>等<br>つ<br>に<br>等<br>つ<br>、<br>新<br>の<br>に<br>等<br>つ<br>、<br>が<br>前<br>の<br>品<br>に<br>等<br>つ<br>の<br>、<br>第<br>の<br>で<br>等<br>、<br>次<br>満<br>の<br>、<br>統<br>式<br>の<br>で<br>等<br>、<br>、<br>第<br>売<br>の<br>た<br>、<br>第<br>売<br>の<br>の<br>、<br>、<br>第<br>売<br>の<br>の<br>、<br>、<br>第<br>売<br>の<br>の<br>、<br>、<br>第<br>売<br>一<br>の<br>つ<br>の<br>、<br>、<br>新<br>売<br>に<br>、<br>、<br>の<br>の<br>の<br>こ<br>。<br>の<br>の<br>の<br>の<br>こ<br>の<br>の<br>の<br>の<br>こ<br>の<br>の<br>つ<br>の<br>の<br>う<br>の<br>の<br>の<br>の<br>、<br>、<br>の<br>の<br>の<br>の<br>の<br>の<br>の<br>の<br>の<br>の<br>の<br>の<br>の | 金庫商業銀行<br>急車商業銀行<br>約 約 </th <th>一所約定之過<br/>及轉帳交易<br/>強卡)及具<br/>、<br/>、<br/>、<br/>、<br/>、<br/>、<br/>、<br/>、<br/>、<br/>、<br/>、<br/>、<br/>、</th> <th>網路銀網銀打<br/>行動調子。<br/>马。進行將加<br/>臺之一一一一一一一一一一一一一一一一一一一一一一一一一一一一一一一一一一一一</th> <th>出帚猫 扣原 有片應本號 R 交印 融碼行區</th> | 一所約定之過<br>及轉帳交易<br>強卡)及具<br>、<br>、<br>、<br>、<br>、<br>、<br>、<br>、<br>、<br>、<br>、<br>、<br>、 | 網路銀網銀打<br>行動調子。<br>马。進行將加<br>臺之一一一一一一一一一一一一一一一一一一一一一一一一一一一一一一一一一一一一 | 出帚猫 扣原 有片應本號 R 交印 融碼行區 |
|                                                                                 | 不同意                                                                                                    |                                                                                                    |                                                                                           | 同意                                                                  |                        |
|                                                                                 |                                                                                                    |                                                                                                    |                                                                                           |                                                                     |                        |

# 一. 合作金庫銀行「合庫E Pay」開通設定流程【2/2】

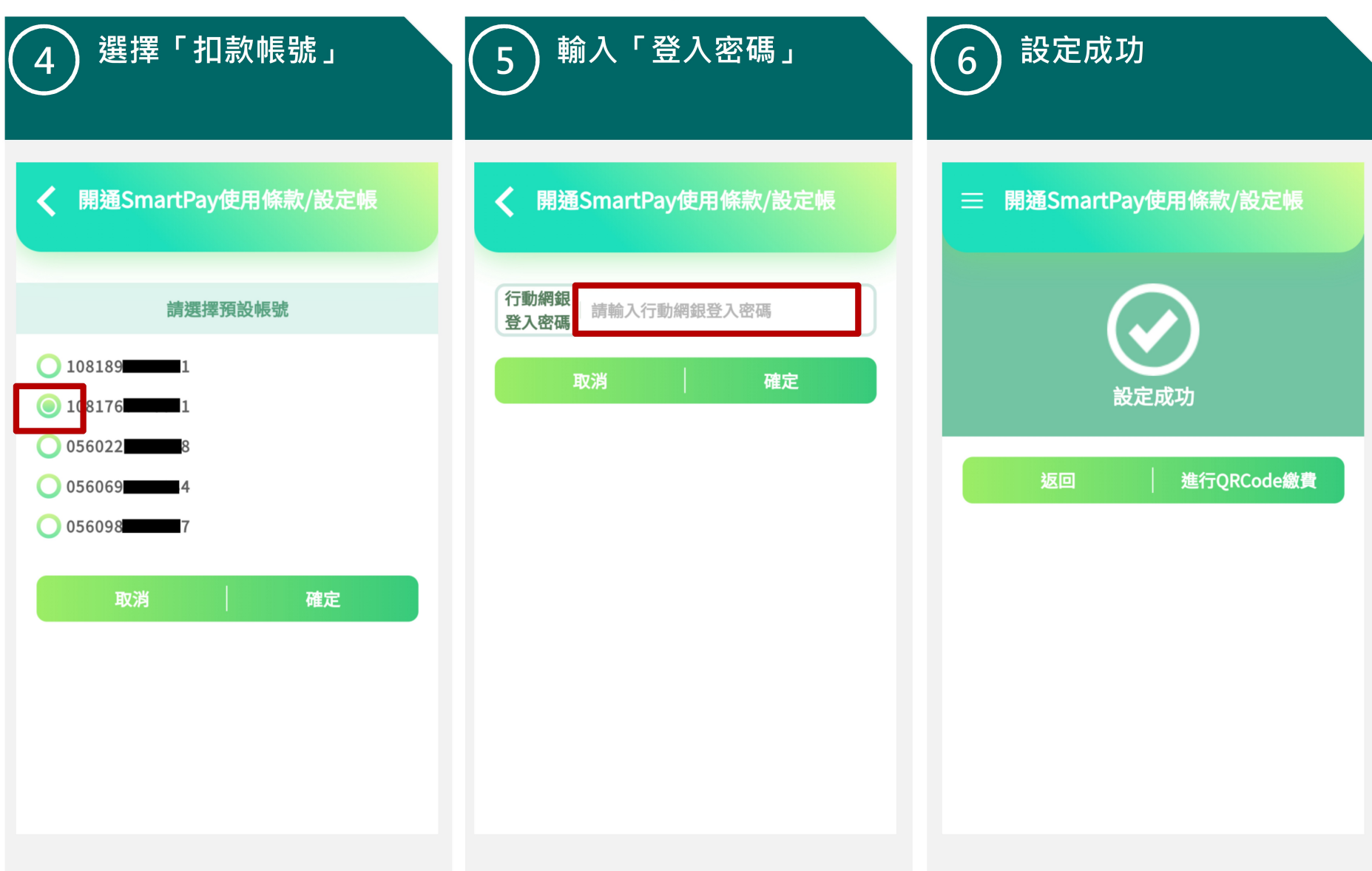

#### 二. Paytax繳稅及繳款方式

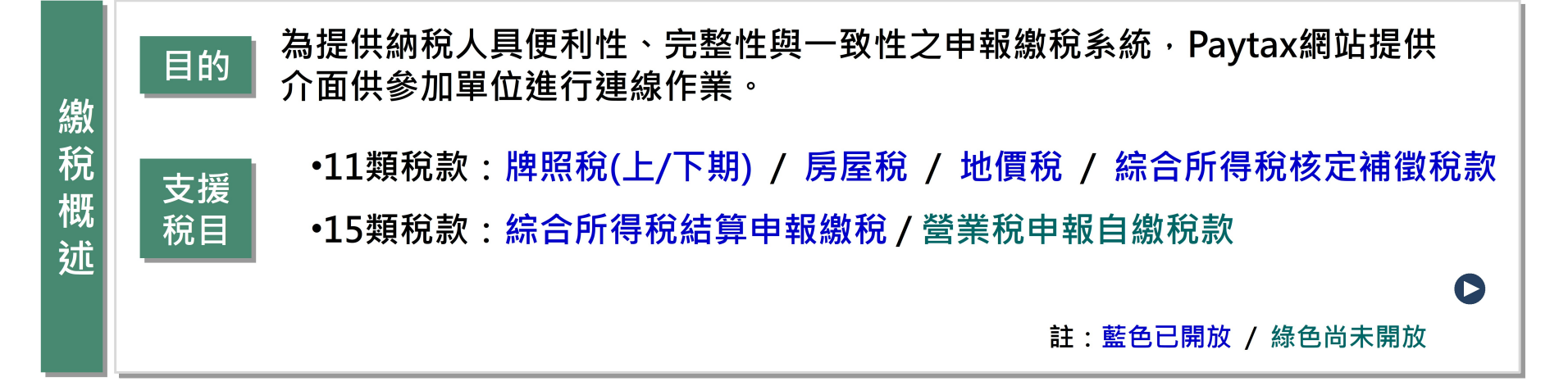

| 繳款方 |   | 11<br>類 | 1.金融卡帳戶<br>2.活期(儲蓄)存款<br>3.信用卡 | 多次繳<br>X<br>X<br>X<br>X | 代線<br>〇<br>X<br>〇 | <ul> <li>11類備註</li> <li>✓ 綜合所得稅核定補徵稅<br/>款無法使用「活期(儲<br/>蓄)存款帳戶」繳納</li> </ul> |
|-----|---|---------|--------------------------------|-------------------------|-------------------|------------------------------------------------------------------------------|
| 〕式  | _ | 15<br>類 | 1.金融卡帳戶<br>3.信用卡               | 多次繳<br>O<br>X           | 代繳<br>O<br>X      | <ul> <li>15類備註</li> <li>✓ 無法使用「活期(儲蓄)<br/>存款帳戶」繳納</li> </ul>                 |

#### 三. Paytax繳稅修改調整項目

依據108年度綜合所得稅行動支付繳稅APP介面規劃說明會會議決議 壹. 繳稅APP之納稅義務人身分證統一編號及交易卡(帳)號顯示原則應與Paytax網站一致,於 交易成功畫面,納稅義務人身分證統一編號及交易帳號皆以明碼顯示(不隱碼);於後續繳 稅紀錄查詢畫面,納稅義務人身分證統一編號後4位以\*隱碼表示,交易帳號7~12 位以\*\* \*\*\*\*隱碼表示。

貳. 繳稅掃描QR Code後,選擇信用卡時,新增注意事項,並新增「持卡人為納稅義務人本 人或配偶」之文字勾選,選擇「是」則自動帶入ID,並於選卡後顯示不得取消訊息,交 易成功後頁面新增ID明碼。

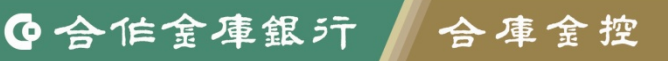

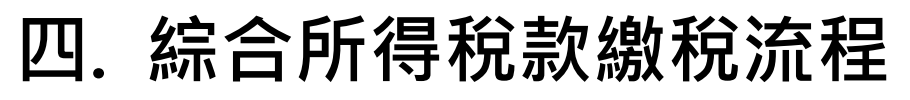

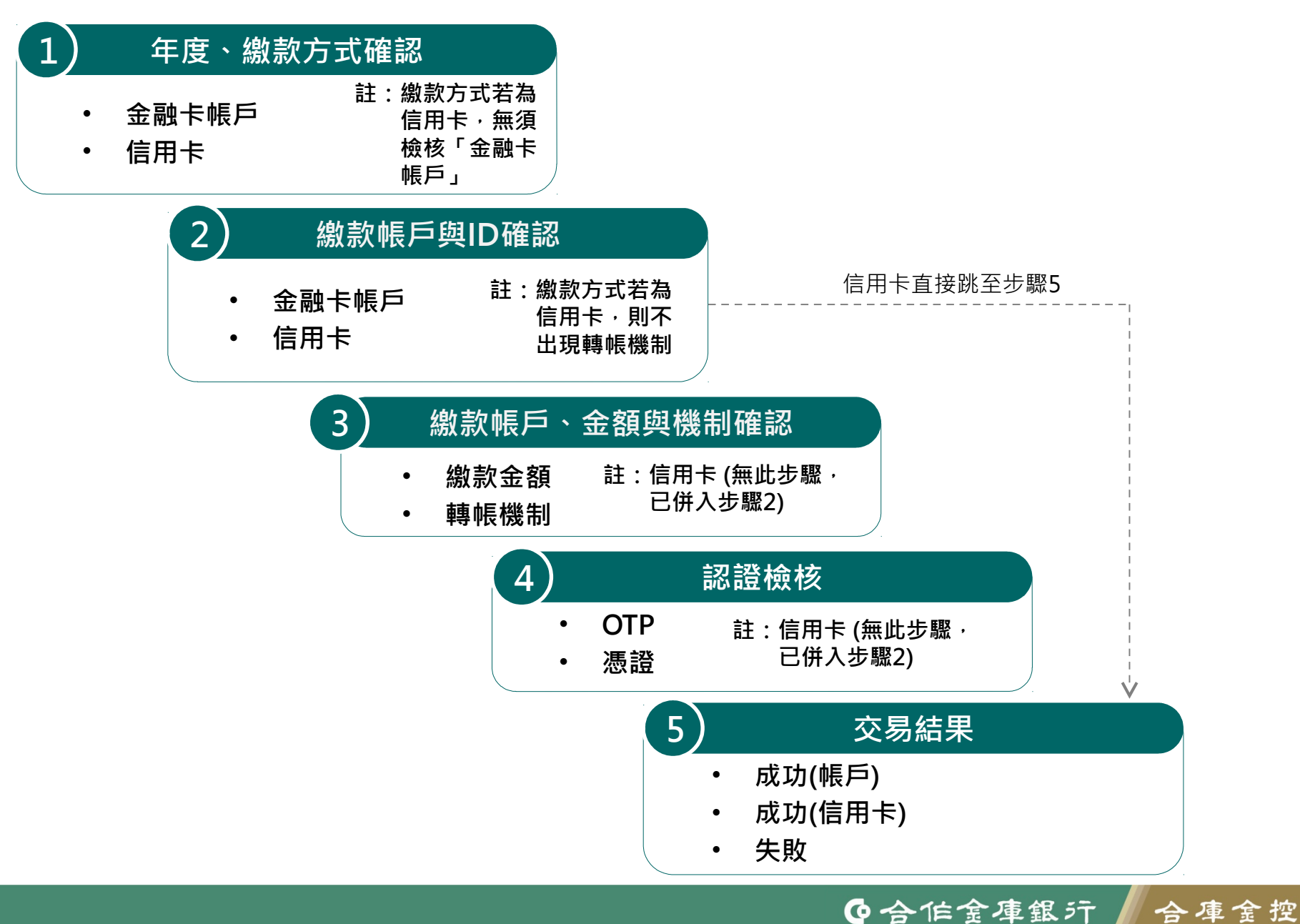

五. 綜合所得稅款繳稅畫面

| <b>繳</b> 稅 情 境  |  |
|-----------------|--|
| ₀ 情境1:金融卡帳戶首次繳款 |  |
| ₀ 情境2:金融卡帳戶重複繳款 |  |
| ₀ 情境3:金融卡帳戶代繳   |  |
| ₀ 情境4:信用卡首次繳款   |  |
| ₀ 情境5:信用卡重複繳款   |  |
| ₀ 情境6:交易紀錄查詢    |  |

# 五. 綜合所得稅款繳稅畫面 (1.金融卡帳戶首次繳款)

| 1<br>掃描QR Code後之畫<br>面·繳款方式選擇「金<br>融卡帳戶」              | 2 選擇「金融卡帳戶」<br>及「納稅義務人<br>ID」                        | 3 點擊「查詢繳款資<br>訊」並輸入繳款金額                              |
|-------------------------------------------------------|------------------------------------------------------|------------------------------------------------------|
| <b>く</b> QRCode 缴税                                    | <b>く</b> QRCode 缴税                                   | <b>く</b> QRCode 繳稅                                   |
| <b>繳款類別:</b> 15001-綜合所得稅                              | <b>繳款類別:</b> 15001-綜合所得稅                             | 納稅義務人<br>身分證統一編號: B121194483<br>「納稅義務人身分證統一編號」預設為帳號存 |
| 所屬年度: 108                                             | 所屬年度: 108                                            | 款人之身分證統一編號(可修改),請確認「納<br>稅義務人身分證統一編號」是否正確後再進行<br>交易。 |
| <ul> <li>繳款方式: 請選擇</li> <li>取済</li> <li>確定</li> </ul> | <ul><li>繳款方式: 金融卡帳戶 ▼</li><li>金融卡帳戶: 請選擇 ▼</li></ul> | <b>建調線承貝</b> 爾<br>累計繳納金額: 0                          |
|                                                       | ✓ 同帳號存款人身分證統一編號                                      | 本次繳款金額: 6000                                         |
|                                                       | 納稅義務人<br>身分證統一編號: B121194483                         | 目前轉帳機制: OTP V                                        |

#### 五. 綜合所得稅款繳稅畫面 (1.金融卡帳戶首次繳款)

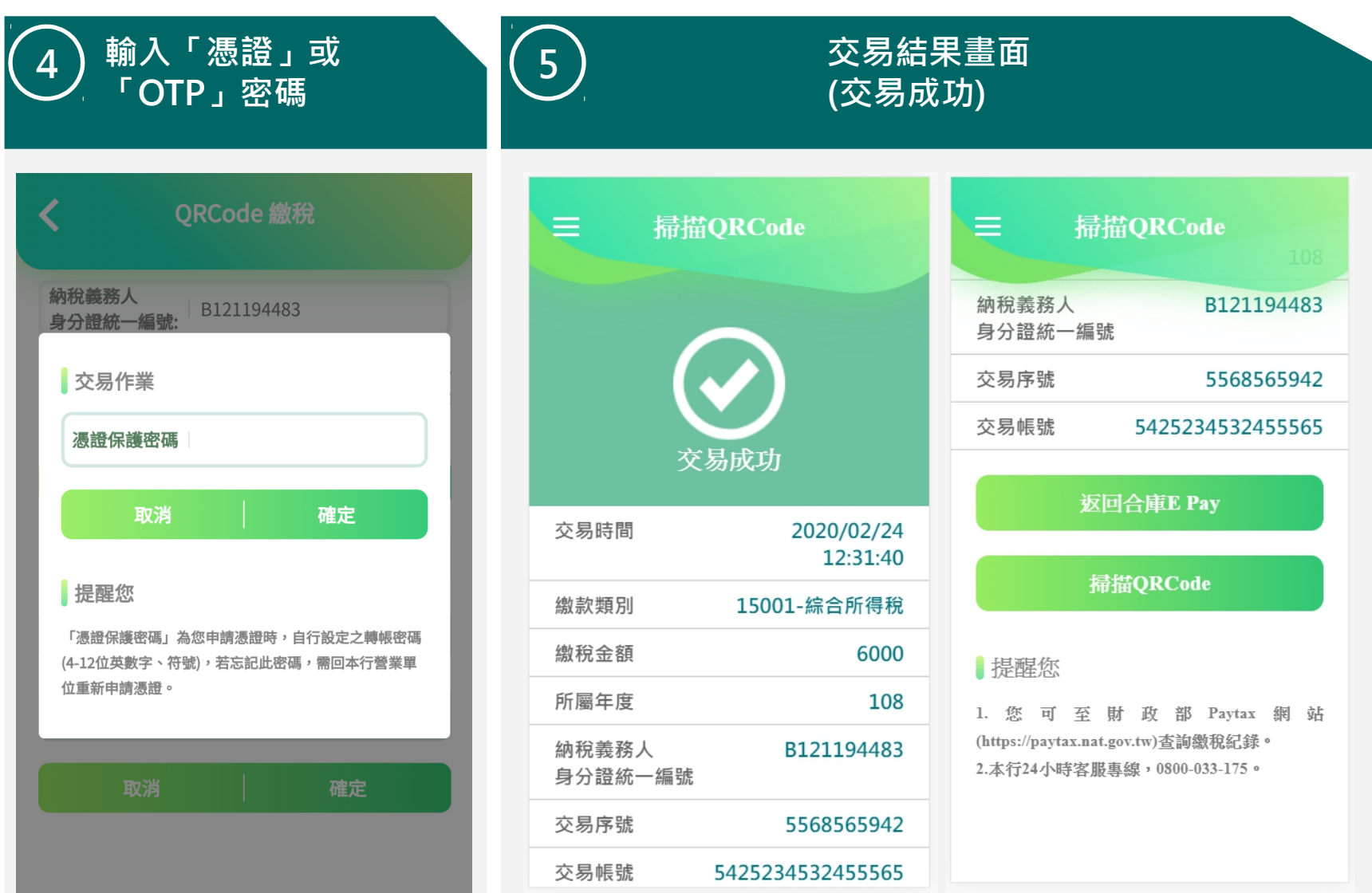

# 五. 綜合所得稅款繳稅畫面 (2.金融卡帳戶重複繳款)

| 1 掃描QR Code後之畫<br>面 · 繳款方式選擇「金<br>融卡帳戶」 | 2 選擇「金融卡帳戶」<br>及「納稅義務人<br>ID」 | 3<br>點擊「查詢繳款資<br>訊」並輸入繳款金額                           |
|-----------------------------------------|-------------------------------|------------------------------------------------------|
|                                         |                               |                                                      |
| <b>く</b> QRCode 繳稅                      | <b>く</b> QRCode 缴税            | <b>く</b> QRCode 繳稅                                   |
|                                         |                               | 納稅義務人<br>身分證統一編號: B121194483                         |
| <b>繳款類別:</b> 15001-綜合所得稅                | <b>繳款類別:</b> 15001-綜合所得稅      | 「納稅義務人身分證統一編號」預設為帳號存                                 |
| 所屬年度: 108                               | 所屬年度: 108                     | 款人之身分證統一編號(可修改),請確認「納<br>稅義務人身分證統一編號」是否正確後再進行<br>交易。 |
| 繳款方式:│請選擇 ▼                             | >繳款方式:   金融卡帳戶 ▼              | 查詢繳款資訊                                               |
| 取消 確定                                   | 金融卡帳戶: 請選擇 🗸                  | 累計繳納金額: 200                                          |
|                                         | ✓ 同帳號存款人身分證統一編號               | 本次繳款金額: 6000                                         |
|                                         | 納稅義務人<br>身分證統一編號: B121194483  | 目前轉帳機制: OTP -                                        |

#### 五. 綜合所得稅款繳稅畫面 (2.金融卡帳戶重複繳款)

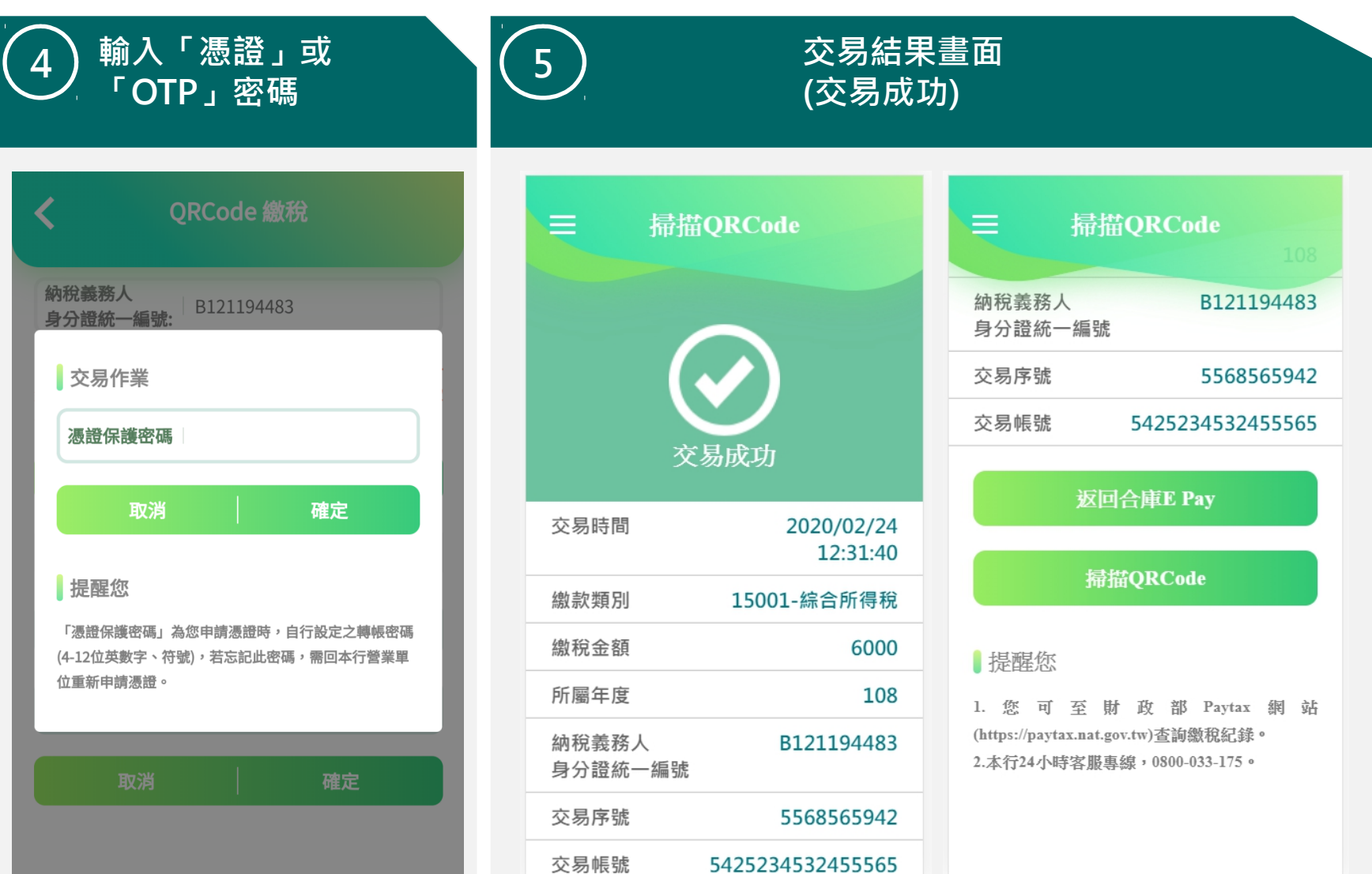

### 五. 綜合所得稅款繳稅畫面 (3.金融卡帳戶代繳)

| 1<br>掃描QR Code後之畫<br>面 · 繳款方式選擇「金<br>融卡帳戶」 | 2 選擇「金融卡帳戶」<br>及「納稅義務人<br>ID」                                                | 3<br>點擊「查詢繳款資<br>訊」並輸入繳款金額                                              |
|--------------------------------------------|------------------------------------------------------------------------------|-------------------------------------------------------------------------|
| <b>く</b> QRCode 繳稅                         | <b>く</b> QRCode 繳稅                                                           | <b>く</b> QRCode 缴税                                                      |
| <b>繳款類別:</b> 15001-綜合所得稅                   | 所屬年度: 108                                                                    | 1655137八3713236 3月36日 たロエルドのTたけ<br>交易。<br>査詢缴款資訊                        |
| 所屬年度: 108                                  | >繳款方式: 金融卡帳戶                                                                 | 提醒您,您非納稅義務人本人,請先確認納稅<br>義務人繳稅紀錄,如有繳稅紀錄,請以差額進<br>行本次交易(相關繳稅明細請至Paytax網站查 |
| 繳款方式:  請選擇 ▼                               | <ul> <li>金融卡帳戶: 9997705073010 ▼</li> <li>□ 同帳號存款人身分證統一編號</li> </ul>          | <b>洵)。</b><br>本次繳款金額: 6000                                              |
| <b>取消</b> 確定                               | 納稅義務人<br>身分證統一編號: a237772047                                                 | 目前轉帳機制: OTP 🗸                                                           |
|                                            | 「納稅義務人身分證統一編號」預設為帳號存<br>款人之身分證統一編號(可修改),請確認「納<br>稅義務人身分證統一編號」是否正確後再進行<br>交易。 | 取消    確定                                                                |

#### 五. 綜合所得稅款繳稅畫面 (3.金融卡帳戶代繳)

6000

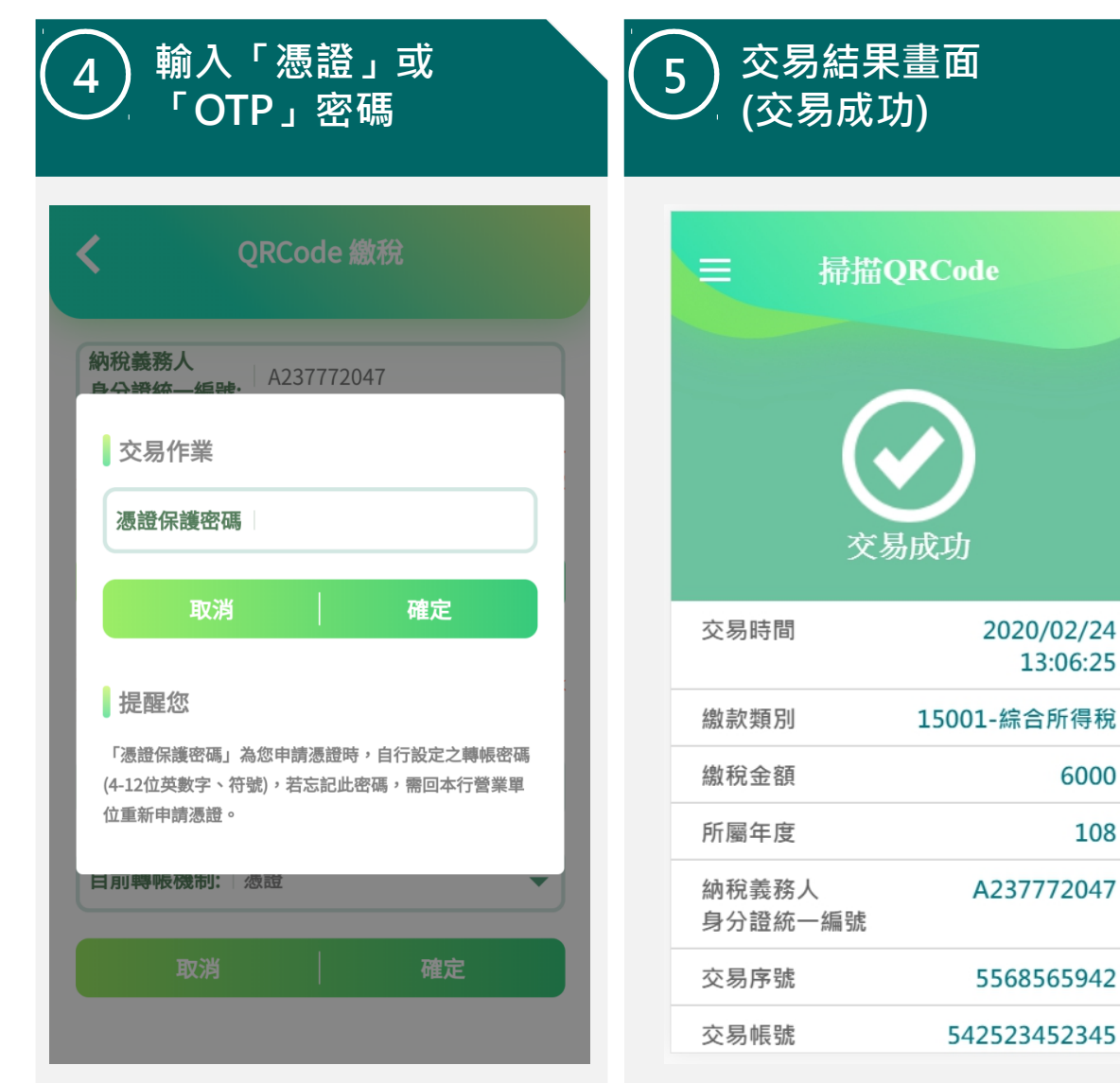

# 五. 綜合所得稅款繳稅畫面 (4.信用卡首次繳款)

2

| 新士好采香口们。 | 15001  | 统合能准税      |   |
|----------|--------|------------|---|
| 似示(浜)か・  | 15001- | ※ オロア川 守化。 |   |
| 听屬年度:    | 108    |            |   |
| 款款方式:    | 請選擇    |            | • |
| 取泥       | i      | 確定         |   |

16

掃描QR Code後之畫

面 · 繳款方式選擇「信

| QRCode 繳稅 繳款類別: □15001-綜合所得稅 所屬年度: □108 繳款方式:□信用卡                                      | 57 |
|----------------------------------------------------------------------------------------|----|
| <ul> <li>繳款類別: 15001-綜合所得稅</li> <li>所屬年度: 108</li> <li>繳款方式: 信用卡</li> <li>是</li> </ul> |    |
| <ul> <li>繳款類別: 15001-綜合所得稅</li> <li>所屬年度: 108</li> <li>繳款方式: 信用卡</li> <li>足</li> </ul> |    |
| 所屬年度: 108<br>繳款方式: 信用卡                                                                 |    |
| <ul> <li>繳款方式: 信用卡</li> <li>● 是</li> </ul>                                             |    |
| ○是                                                                                     | •  |
| ○ 否 持卡人為納稅義務人本人或配偶                                                                     |    |
| 納稅義務人<br>身分證統一編號:                                                                      |    |
| 繳款金額:                                                                                  |    |
| 交易信用卡卡號: 請選擇                                                                           | •  |
| <b></b>                                                                                |    |

填寫(ID/繳款金額)、

選擇卡號、輸入有效

年月及末三碼

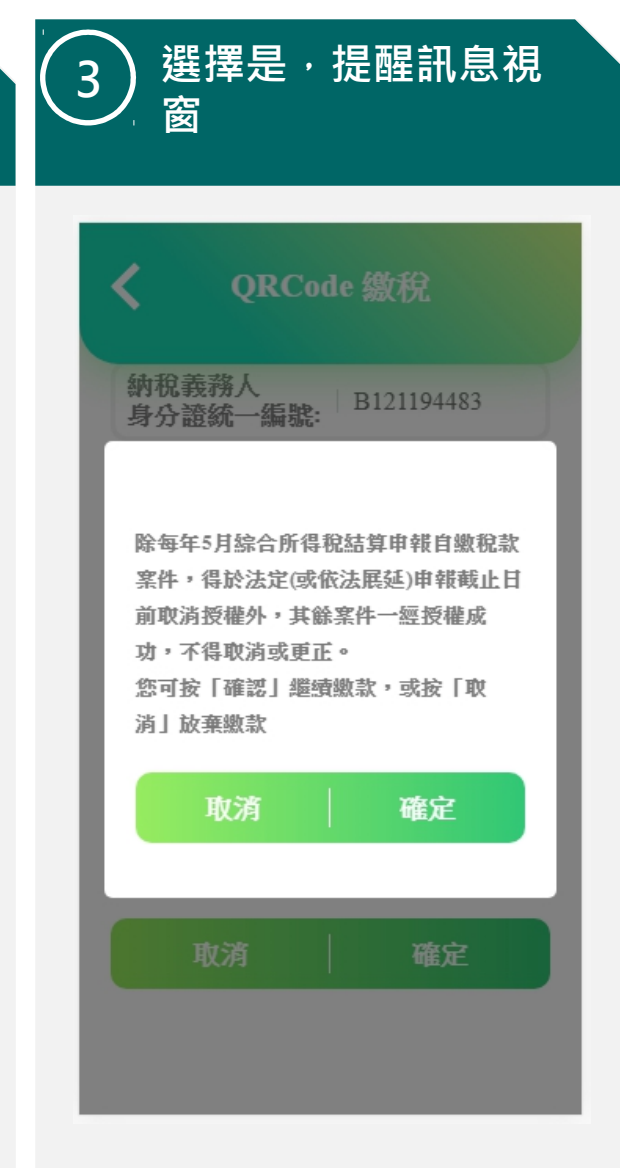

●合作金庫銀行

合庫金控

# 五. 綜合所得稅款繳稅畫面 (4.信用卡首次繳款)

5

| ( | 4 | ) |
|---|---|---|
|   | Ľ |   |

#### 選擇否的提醒訊息視 窗

| 下午1:530.0KB/s 🏭 🔞                                            |
|--------------------------------------------------------------|
| ✓ QRCode 繳稅                                                  |
| <b>繳款類別:</b> 15001-綜合所得稅                                     |
| 所屬年度: 108                                                    |
| <b>繳款方式:</b> 信用卡                                             |
|                                                              |
| 信用卡限繳持卡人本人或配偶稅款。                                             |
|                                                              |
| 確定                                                           |
| 確定                                                           |
| 確定<br>繳款金額: 1000                                             |
| 確定<br>繳款金額: 1000<br>交易信用卡卡號: VISA白金V聯名卡,405▼                 |
| 確定<br>繳款金額: 1000<br>交易信用卡卡號: VISA白金V聯名卡,405▼<br>卡片有效月年: 0727 |

| 5 選擇否 無法按確定                                                                                                    |
|----------------------------------------------------------------------------------------------------|
| 下午1:53 …0.0KB/s *:』1 ③<br>く QRCode 繳稅                                                                                                    |
| 交易信用卡卡號: VISA白金V聯名卡,405▼<br>卡片有效月年: 0727                                                                                                    |
| 卡片背面末三碼: ○15       「注意事項」                                                                                                    |
| <ol> <li>以信用卡繳納綜合所得稅目繳稅款帶人貢料為「持<br/>卡人身分證統一編號」,請確認繳納之持卡人是否為<br/>申報戶內或稅額試算通知書內「納稅義務人本人或配<br/>偶」。並以使用1張信用卡為限。</li> <li>信用卡繳稅是否需支付服務費及收取標準,請洽發<br/>卡機構。</li> <li>(自用卡繳稅除5月份綜合所得稅自繳稅款案件,得</li> </ol> |
| 於法定申報期間截止日前取消授權外,其餘案件一經<br>授權成功,不得取消或更正。<br>取消 確定                                                                                                    |
| • • •                                                                                                    |

# 五. 綜合所得稅款繳稅畫面 (4.信用卡首次繳款)

交易結果畫面 (六易成功)

|                  |                        | ~/J ]                                                            |                       |
|------------------|------------------------|------------------------------------------------------------------|-----------------------|
| ☰ 掃描(            | QRCode                 | 三 掃                                                              | <b>钳QRCode</b><br>108 |
|                  |                        | 納稅義務人<br>身分證統一編號                                                 | B121194483            |
|                  |                        | 交易序號                                                             | 6545225585            |
|                  |                        | 交易卡號                                                             | 490760702001108       |
| 交易               | 动成功                    | 返                                                                | 回合庫E Pay              |
| 交易時間             | 2020/02/24<br>15:10:31 |                                                                  |                       |
| 繳款類別             | 15001-綜合所得稅            | 掃                                                                | 描QRCode               |
| 繳稅金額             | 6000                   | 目頭你                                                              |                       |
| 所屬年度             | 108                    | 1. 您 可 至                                                         | 財 政 部 Pavtax 網 站      |
| 納稅義務人<br>身分證統一編號 | B121194483             | (https://paytax.nat.gov.tw)查詢繳稅紀錄。<br>2.本行24小時客服專線,0800-033-175。 |                       |
| 交易序號             | 6545225585             |                                                                  |                       |
| 交易卡號             | 490760702001108        |                                                                  |                       |

●合作金庫銀行 合庫金控

# 五. 綜合所得稅款繳稅畫面 (5.信用卡重複繳款)

| 1<br>掃描QR Code後之畫<br>面 · 繳款方式選擇「信<br>用卡」 | 2 填寫(ID/繳款金額)、<br>選擇卡號、輸入有效<br>年月及末三碼 | 3 提醒訊息視窗                                                                  |
|------------------------------------------|---------------------------------------|---------------------------------------------------------------------------|
| <b>く</b> QRCode 缴税                       | <b>く</b> QRCode 繳稅                    | <b>人</b> QRCode 缴税                                                        |
| <b>繳款類別:</b> 15001-綜合所得稅                 | <b>繳款類別:</b> 15001-綜合所得稅              | 砌祝我務人<br>身分證統一編號: B121194483<br>除每年5月综合所得稅結質由朝自繳稅款                        |
| 所屬年度: 108<br>繳對方式: 請選擇                   | 所屬年度: 108<br>繳款方式: 信用卡 ▼              | 案件,得於法定(或依法展延)申報截止日<br>前取消授權外,其餘案件一經授權成<br>功,不得取消或更正。<br>您可按「確認」繼續繳款,或按「取 |
| 取消 確定                                    | 对持卡人為 納稅義務人本人或配偶                      | 済」 放棄繳款<br>取済 確定                                                          |
|                                          | 納稅義務人<br>身分證統一編號: B121194483          | 取消 確定                                                                     |
|                                          | 翻款 玉額: 6000                           |                                                                           |

#### 五. 綜合所得稅款繳稅畫面 (5.信用卡重複繳款)

# 交易結果畫面 4 (交易失敗/重複繳款) 掃描QRCode (2999)您可能重複微款,請至P aytax網站查詢或撥打財金客服 雷話0800-767-168 返回合庫E Pay 掃描QRCode

### 五. 綜合所得稅款繳稅畫面 (6.繳稅紀錄查詢)

| 1)進入合庫E Pay選<br>・選擇「交易紀錄<br>貨」 | 單後<br>≹/退   | 2 選擇查詢起訖日後·選<br>擇查詢                                        | 3 選擇交易項目                                                                                            |
|--------------------------------|-------------|------------------------------------------------------------|----------------------------------------------------------------------------------------------------|
|                                | 会通<br>行港Pay | <b>く</b> 交易紀錄/退貨                                           | <b>く</b> 交易紀錄/退貨                                                                                    |
| 出示收款碼                          | >           | 請選擇查詢區間                                                    | 近一週近一月                                                                                              |
| 推薦人設定<br>開通SmartPay使用條款/設定帳號   | >           | <b>查詢起日</b> 2019/05/01                                     | 提醒您                                                                                                 |
| 信用卡新增/變更預設                     | >           | <b>查詢迄日</b> 2019/05/01                                     | <ol> <li>1. 退款:須先選擇原交易紀錄後,出示退款碼辦理。</li> <li>2. 本查詢保留近一年的交易紀錄。</li> <li>3. 每次查詢區間不得超過兩個月。</li> </ol> |
| 台灣Pay消費據點查詢                    | >           | 類別│全部                                                      | <b>查詢區間:</b> 2019/05/01~2019/05/01                                                                  |
| 發票載具條碼                         | >           | 近一週近一月                                                     | 交易日期▼ 交易帳號 - 交易金額                                                                                   |
| 設定領獎帳號                         | >           | 查詢                                                         | 05/01<br>繳稅 358107 2,546 >                                                                          |
| 變更手機條碼驗證碼                      | >           | 甘酮的                                                        | 05/01<br>繳稅 859108 1 >>                                                                             |
| 交易紀錄/退貨                        | >           | <b>〕 近阳 松</b><br>1. 退款:須先選擇原交易紀錄後,出示退款碼辦理。                 | 05/01<br>繳稅 859108 1 >                                                                              |
| 快速登入/交易設定                      | + ,         | <ol> <li>本查詢保留近一年的交易紀錄。</li> <li>每次查詢區間不得超過兩個月。</li> </ol> |                                                                                                    |

#### 五. 綜合所得稅款繳稅畫面 (6.繳稅紀錄查詢)

4 億

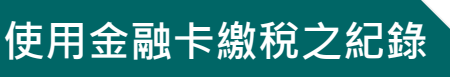

4 使用信用卡繳稅之紀錄

| 交易紀錄/退貨      |             |
|--------------|-------------|
|              |             |
| <b>养號</b> 5! | 568565942   |
| 寺間 2020/02/2 | 24 13:10:51 |
| 式            | 帳戶扣款        |
| 頁別: 1500     | 1-繳綜所稅      |
| 長號 5425-23** | -***-5565   |
| <b></b>      | 6000元       |
| 犬態           | 交易成功        |
|              |             |

扳回

| <b>〈</b> 交! | 易紀錄/退貨              |
|-------------|---------------------|
|             |                     |
| 交易序號        | 6545225585          |
| 交易時間        | 2020/02/24 16:05:01 |
| 付款方式        | 信用卡                 |
| 繳款類別:       | 15001-繳綜所稅          |
| 交易卡號        | 4907-60**-***-1108  |
| 交易金額        | 6000元               |
| 交易授權碼       | 993250              |
| 交易狀態        | 交易成功                |
|             | 返回                  |

註:本行因系統限制,無法 提供納稅義務人身分證 統一編號供客戶查詢。